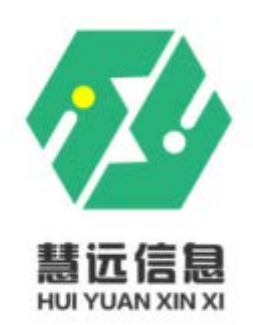

# 安徽专业技术人员继续教育在线 http://www.zjzx.ah.cn/

# 用户手册

| 文件状态:    | 文件标识: | Hh-hy-zjedu-v1.0-training-manual |
|----------|-------|----------------------------------|
| [ ] 草稿   | 当前版本: | 1.0                              |
| [√] 正式发布 | 作 者:  | 王正                               |
| [ ]正在修改  | 完成日期: | 2018/03/28                       |

安徽慧远信息技术有限公司(上海汇和旗下子公司)

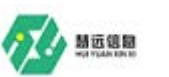

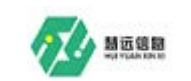

# 目录

| 1, | 系约    | 充要求3                 |
|----|-------|----------------------|
| 2, | 安衛    | 数专业技术人员继续教育在线学员操作指南3 |
| 2  | 2.1.  | 用户注册 3               |
| 2  | 2.2.  | 培训项目报名 5             |
| 2  | 2.3.  | 选择所学课程 6             |
| 2  | 2.4.  | 提交订单,完成缴费7           |
| 2  | 2.5.  | 进入我的学习空间,开始课程学习12    |
| 2  | 2.6.  | 完成课程作业 13            |
| 2  | 2.7.  | 在线课程测验 14            |
| 2  | 2.8.  | 考核合格条件说明 14          |
| 2  | 2. 9. | 证书、学时证明查看及打印15       |
| 3、 | 学ス    | 习问答                  |

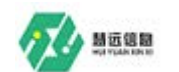

# 1、系统要求

兼容性测试 IE:

IE10 以上、Firefox、百度、谷歌

用户操作系统兼容性:

WindowsXP、Windows2000、Win7

# 2、安徽专业技术人员继续教育在线学员操 作指南

本操作指南供参加安徽专业技术人员继续教育在线培训学员使用,浏览器使用 IE10,具体操作步骤可能会随着在线平台的更新升级 作适当调整,请及时关注网站的更新信息。

安徽专业技术人员继续教育在线学员操作流程:

打开网页:www.zjzx.ah.cn----用户注册——培训项目报名——选择所学课程——提交订单,完成缴费——进入我的学习空间,开始课程学习——完成课程作业——在线课程考核——打印培训证书或学时证明。

2.1. 用户注册

(1)点击首页顶部(图1)【新用户注册】,进入用户注册页面,已注册用户直接登录即可。

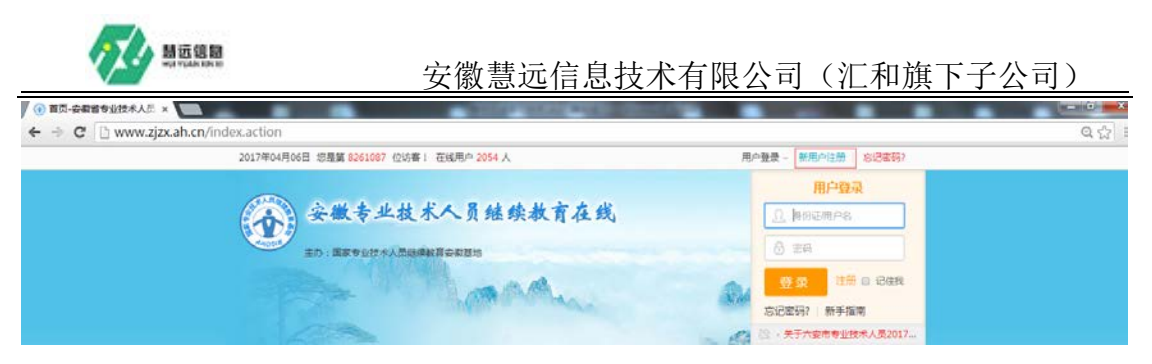

#### 图1 注册

#### (2)用户服务协议,选择我已认真阅读并同意遵守以上用户服

## 务协议(图2),点击【下一步】。

四、法律适用及管辖

本协议的订立、执行、解释及争议的解决均适用中华人民共和国法律。 因本网站、网络产品或者服务的购买和使用等发生纠纷的,应友好协商解决,协商不成的,交由合肥仲裁委员会仲裁。 再次郑重提示:如果您不接受本协议,请不要点击"同意"按钮;一旦您点击"同意"按钮并完成注册的,即视为您同意并遵守本协议所包含的全部条款。

> ☑ 我已认真阅读并同意遭守以上用户服务协议 下一步

图 2 用户服务协议

(3)依次输入身份证号、密码等,点击【下一步】,进入上传报

名照片页面。

|                                   |                           |                    | _                | In the                | 2 · 关于创发20 | 17年安祝曾专业技术           |
|-----------------------------------|---------------------------|--------------------|------------------|-----------------------|------------|----------------------|
| 首页                                | 培训广场 服务                   | 5中心 课程资源           | 政策法规             | 成果认证                  | 下载中心       | 关于我们                 |
|                                   |                           | 用                  | 户注册              |                       |            |                      |
| 1、为了提供更优<br>发证书时身份识错<br>2、带"号 智力2 | 濟的服务,请务必填写尽可<br>9]<br>9項項 | 能证明的真实姓名,身份证明      | ), BUICHERSTERNA | <sup>慶严條保密</sup> !主要用 | 1子:【登记学时时  | <b>8</b> 491886] [91 |
|                                   | 身份证号                      | 41272519921024309X |                  |                       |            |                      |
|                                   | 姓名*                       | 刘炳妍                | •                |                       |            |                      |
|                                   | 密码*                       |                    | 0                |                       |            |                      |
|                                   | 确认应码*                     | •••••              | •                |                       |            |                      |
|                                   | 手机号"                      | 18956014903        | ٥                |                       |            |                      |
|                                   | 性別*                       | ◎男 ●女              |                  |                       |            |                      |
|                                   | 所在市                       | 合肥市                | • 3              |                       |            |                      |
|                                   |                           | ᡯ᠆᠊ᢞ               |                  |                       |            |                      |

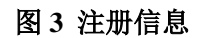

(4)上传报名照片后,点击【完成注册】,提示注册成功(图4)。 如果暂不上传照片,可直接点击【跳过此步完成注册】,提示注册成 安徽专业技术人员继续教育在线平台-培训手册 地址:安徽省合肥市蒙城北路蓝筹国际 2419 室

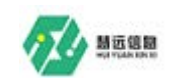

# 功。(注:照片请上传证件照照片,此照片会用于最终培训证书的打印。)

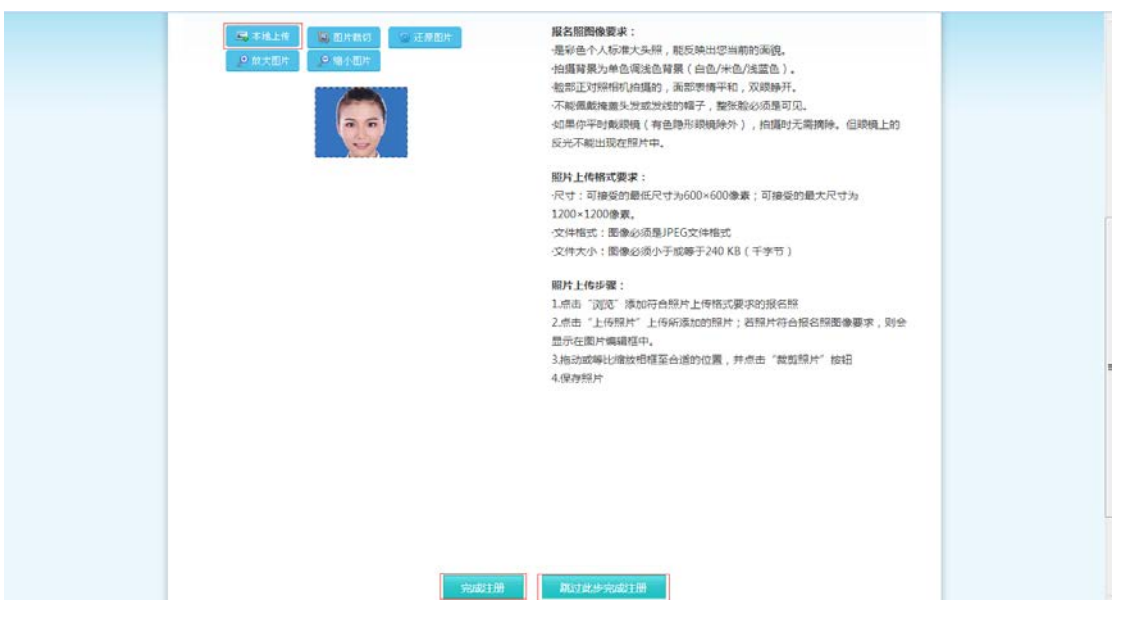

图 4 上传个人照片

(5)注册完成,点击【我要报名】,进入培训广场。

|                                                                                                    |             |                             | - AM        | all-united     | 14             | A.             | · 我的课程      | ·新手指南<br>017年安敬曾专业技术… |
|----------------------------------------------------------------------------------------------------|-------------|-----------------------------|-------------|----------------|----------------|----------------|-------------|-----------------------|
|                                                                                                    | 首页          | 培训广场                        | 服务中心        | 课程资源           | 政策法规           | 成果认证           | 下载中心        | 关于我们                  |
|                                                                                                    |             |                             |             |                |                |                |             |                       |
| and the second second second second second second second second second second second second second second second |             |                             | 🕑 注册成功      | 您已经可以进         | 行培训项目报名        | 5和在线学习!        |             |                       |
|                                                                                                    |             |                             |             |                |                |                |             |                       |
|                                                                                                    |             |                             | 以下为他的基本信用   | 9              |                |                |             |                       |
|                                                                                                    |             |                             |             | 身份证号 姓名        | 4127251<br>刘桥桥 | 9921024309X    |             |                       |
|                                                                                                    |             |                             | 00          | 性別             | ¢              |                |             |                       |
|                                                                                                    |             |                             |             |                |                |                |             |                       |
|                                                                                                    |             |                             |             |                |                |                |             |                       |
|                                                                                                    |             |                             |             | 長要系            | 名 >>           |                |             |                       |
|                                                                                                    | anteriora : |                             |             |                |                |                |             |                       |
|                                                                                                    |             |                             |             |                |                |                |             |                       |
|                                                                                                    | 国家专业技       | 水人島連续数育安徽<br>- 本間まれ、2551-65 | 基地版权所有© 201 | 2-2016 皖ICP备05 | 003560号 医航公    | 同安备 3401110200 | 00393号 设为首页 | 11加入收藏夫               |

图 5 注册完成

#### 2.2. 培训项目报名

### (1)进入培训广场页面(图6)。(注:已注册用户可直接登录,

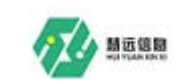

从首页导航栏进入培训广场)

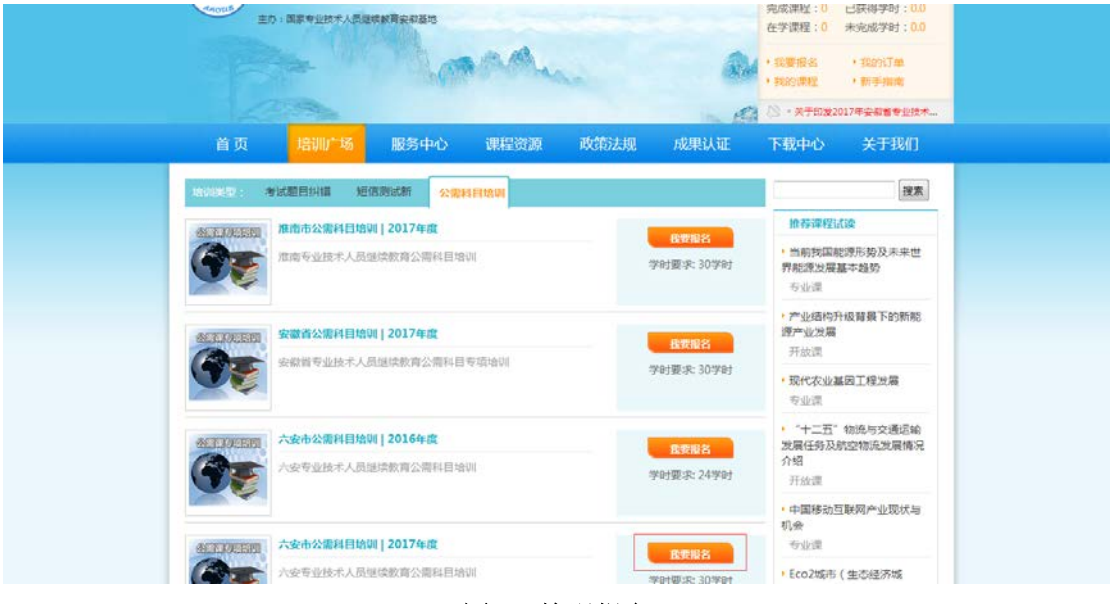

图 6 培训报名

(2)如选择"六安市公需科目培训|2018年度",点击【我要报 名】,进入培训报名页面。

(3)选择自己所属的班级,依次核对并填写个人信息后(带星 号的为必填项),点击【提交信息】,进入选择课程页面。

2.3. 选择所学课程

(1)核对报名培训项目,根据列表中所提供的课程进行自主选择,如图7所示。

| 培训项目           | 六安市公寓科目培训       |           | 毕业学时要求       | 30 <b>7/</b> 81 |             |
|----------------|-----------------|-----------|--------------|-----------------|-------------|
| 班级             | 六安市2017公徽科目培训全安 | 班         | 开班时间         | 2017年02月23日 - 3 | 2017年12月31日 |
| → 选择的课程        | 列表              |           |              |                 |             |
|                |                 | 公園部有      | ena          |                 |             |
| 课程名称           |                 | 標块關性      | 课程源性         | 1991            | 选课情况        |
| 专业技术人员         | 能力建设一沟通与协调能力。   | 公需课       | 选修课          | 30.0            | 凹选课         |
| 专业技术人员团队建设与创新. |                 | 公需课       | 选修课          | 30.0            | 回选课         |
| 传统文化与法制中国.     |                 | 公需課       | 选修课          | 30.0            | 121选课       |
| 专业技术人员职业发展.    |                 | 公案课       | 选修课          | 30.0            | 回选课         |
| 职业道德与李         | "木岘范            | 公審课       | 选修课          | 30.0            | 回选课         |
| 习近平谈治国理政       |                 | 公爾课       | 选修课          | 30.0            | 凹选课         |
| 科技创新与美         | 好安徽建设,          | 公需课       | 进修课          | 30.0            | 回选课         |
| 专业技术人员         | 心理噪透与心理健康       | 公需课       | 选修课          | 30.0            | 回选课         |
| 科学教养与科         | 研方法.            | 公爾课       | 选修课          | 30.0            | 凹选课         |
| 全面深化改革         | 主现文明发展.         | 公審課       | 选修课          | 30.0            | 回选课         |
|                |                 | 专业课程      | 79126        |                 |             |
| 课程名称           |                 | 权快度性      | 课程展结         | <b>#</b> \$t    | 选度情况        |
|                |                 | 开放课机      | (91 <b>8</b> |                 |             |
| 使用名称           |                 | ADID IEIT | (219) (214)  | 79.94           | 选课情况        |

图 7 选择课程

(2)选择课程后,点击【提交信息】,进入确定课程页面。

2.4. 提交订单,完成缴费

(1)对所选课程确认无误后,点击课程确认页面底部右侧的【确 认后提交订单】如图8按钮,即提交订单成功。

| 1. 填写报名信息       | 2.选择和确定课程         | 3.缴费   |       | 4.5    | <b></b>          |                                    |  |
|-----------------|-------------------|--------|-------|--------|------------------|------------------------------------|--|
|                 | 安徽省专业技术           | 人员继续教育 | 育培训报名 |        |                  |                                    |  |
| 🖻 报名的项目和        | лтұ               |        |       |        |                  |                                    |  |
| 培训项目和阶<br>段     | 安徽省公需科目培训(2018年度) | 毕业学时要求 | 30学时  |        |                  |                                    |  |
| 班级              | 2018安徽省公需科目培训班    | 开班时间   | 无限制   | 无限制    |                  |                                    |  |
|                 |                   |        |       |        |                  |                                    |  |
| → 远洋的味性外        | ➡ 选择的课程列表         |        |       |        |                  |                                    |  |
| 课程名称            | 林住刀衣(4            | 模块属性   | 课程属性  | 学时     | 洗课情况             |                                    |  |
| 专业技术人员内         | 9生动力与职业水平         | 公需课    | 选修课   | 30.0   | ☑ 选课             |                                    |  |
| 已选课程 1 门 , 共计 3 | 0.0 学时            |        | i (*  | 反回选课界可 | 画 费用总计:¥<br>确认后题 | <b>105.0</b> 元<br><sup>提</sup> 交订单 |  |

图 8 确认提交订单

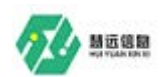

(2)可以选择多种交款方式(网银支付和支付宝支付),例如进入银联支付界面,选择一种银行支付方式,支付所选课程费用,在我的学习空间->我的发票,可查看发票开具状态和发票申请(选择支付 宝支付,点击立即支付,填写发票信息同网银,扫码支付即可),如 下图9、图10所示。

| 订单状态   | 待付    |                 |                              |
|--------|-------|-----------------|------------------------------|
| 订加类型   | 个人认   | ĴΨ              |                              |
| 订单名称   | 购买证   | 果程              |                              |
| 下離时间   | 2018  | -05-17 15:30:24 |                              |
| 截至时间   | 2018  | -05-18 15:30:24 |                              |
| 订单金额   | 14.0  | 元               |                              |
|        |       | 选择很联支(          | 您的订单还剩余 0 天 5 小时 8 分钟,请尽快完成支 |
| 择支付方式: | 支付宝支付 | 银联支付            |                              |

图9选择支付方式

| Union Pay 存线          | 支付事要提醒:有些银行卡                        | 需要开通网银井且开通无卡。<br>★) 了解你能去选考的标识 | 支付功能,否则无法完成在送3<br>#禁辱开通影影功能。 即将于       | 支付。您可以详细阅读《银行卡关联<br>关联注意取顶 无非实行物的环境的 |
|-----------------------|-------------------------------------|--------------------------------|----------------------------------------|--------------------------------------|
| Online F              | Payment g                           | ent o versionssommingen.       | r-maper/1420922-00004 BE(1) P-         |                                      |
| 主要银行列表:<br>(2) 中国工商银行 | C 中国建设银行                            | () 中国农业银行                      | <b>*</b> +8+2,458.17                   | 白支运祭行                                |
| ○ 相当条行                | @ +£4.4:                            |                                | (]] 中信銀行                               | 公 宁波展行                               |
| 1 主法规行                | C 副州银行                              | <b>6</b> 兴业银行                  | ······································ | (mm) #21817                          |
|                       |                                     | ► 155 81: 45, 14               | *****                                  | San 1995                             |
| C 华级银行                | A+****                              | And Market                     | Annal an observe an                    | Contraction of the second            |
| OILU BANK             | And a feature for the second second | CHINA BONN BANK                |                                        |                                      |
| 选择一个支付后,如未<br>学习卡·    | 完成支付,需要20分钟后才能选                     | 爆另外一种支付方式,同一1<br>              | 中方式可以继续支付                              |                                      |
| 信记卡或省阿根支付             | 信用卡或割同银支付                           | 取消订单                           |                                        |                                      |

图 10 选择银联支付方式

(3) 阅读《关于发票开具有关问题的公告》填写发票信息,根据需

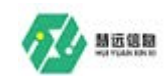

### 要完成信息填写,如图11至图15。

| 发票提示                                                                                                    |   |
|----------------------------------------------------------------------------------------------------|---|
|                                                                                                    | Ý |
| 关于发票开具有关问题的公告                                                                                                    |   |
| 关闭公告<br>————————————————————————————————————                                                                                                    |   |
|                                                                                                    |   |
| 根据国家税务总局近日印发的《关于增值税发票升具有关问题的公告》(国家税<br>务总局公告2017年第16号)规定, 自2017年7月1日起,购买方应在"购买方纳税人<br>识别号"栏准确填写纳税人识别号或统一社会信用代码,若不填写或错误填写,则无<br>法开具有效发票。请各位学员高度重视,个人报名或集体报名需开具单位抬头的纸质<br>发票或电子发票,均务必准确填写单位名称、纳税人识别号或统一社会信用代码。 |   |
| 7月1日前已缴费尚未开票的学员,需开具单位抬头的发票按此办法执行。                                                                                                    |   |
| 特此告知。                                                                                                    |   |
| 国家专业技术人员继续教育(安徽)基地                                                                                                    |   |
| "安徽专业技术人员继续教育在线"                                                                                                    |   |
| 2017年7月6日                                                                                                    |   |
|                                                                                                    |   |
| 附:                                                                                                    |   |
| 国家税务总局                                                                                                    |   |
| 关于增值税发票开具有关问题的公告                                                                                                    | - |

#### 图 11 阅读《关于发票开具有关问题的公告》

| 电子增值税普票 纸质增值税普票 帮我选择 ?<br>了解纸质和电子发票,根据需要选择发票<br>电子发票是税务局认可的有效凭证,其法律效力、基本用途及使用规定同纸质普<br>通发票,发票—旦开出,不作废、不重开。完成支付,稍后即可在学习空间里看<br>到您的电子发票,并可以下载打印报销。 |
|----------------------------------------------------------------------------------------------------|
| 电子发票是税务局认可的有效凭证,其法律效力、基本用途及使用规定同纸质音<br>通发票,发票一旦开出,不作废、不重开。完成支付,稍后即可在学习空间里看<br>到您的电子发票,并可以下载打印报销。                                                 |
|                                                                                                    |
| 请扫描关注公众号<br>及时获取开票进度<br>发票抬头: 个人                                                                                                    |
|                                                                                                    |
| 发票内容: 专业技术人员在线培训 (开票信息不可修改)                                                                                                    |
| 保存 暂不确定 (后续在我的发票中申请) 取消                                                                                                    |
| 选择个人发票抬头开具发票,点击个人后点击保存                                                                                                    |
|                                                                                                    |

#### 图 12 选择发票抬头为个人开具发票

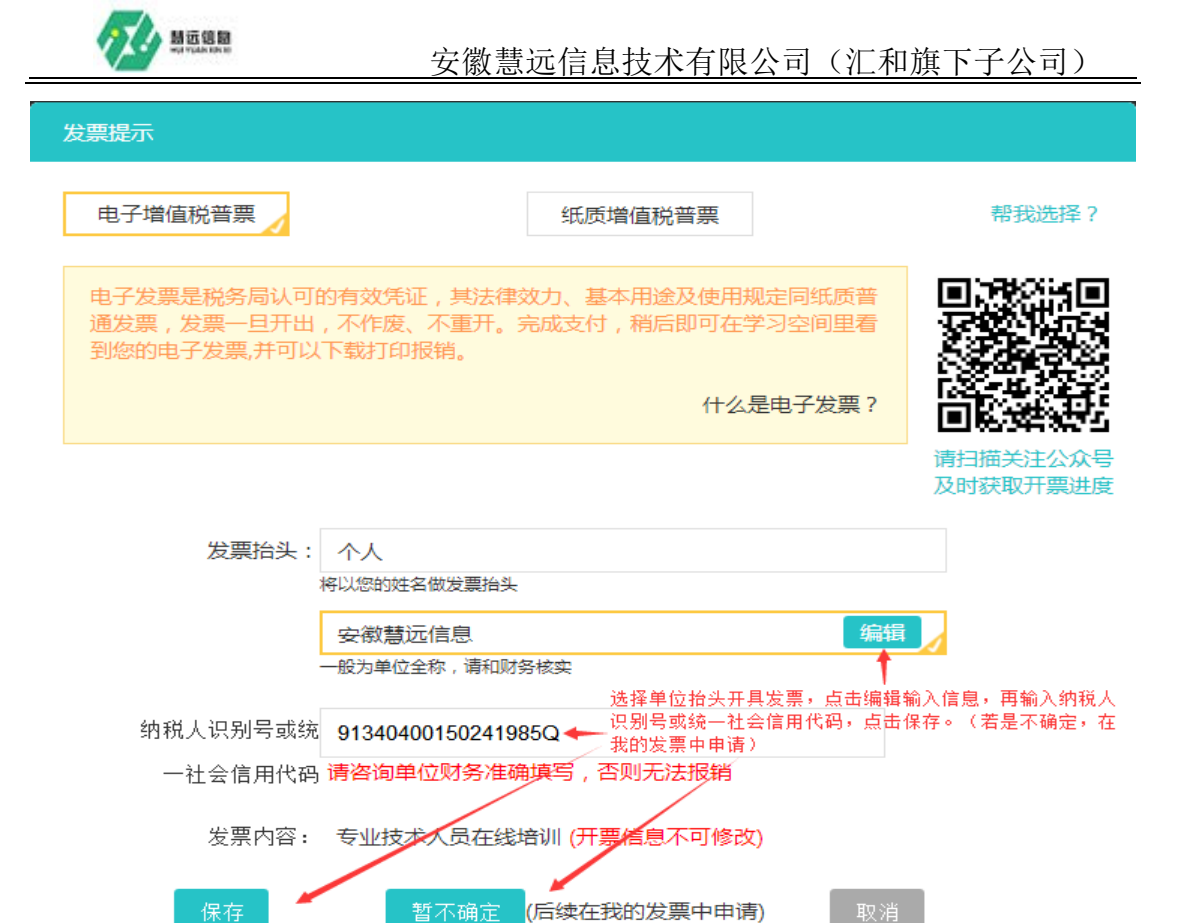

#### 图 13 选择单位抬头的发票开具

| 我的学习空间                                                                                                    | 🟠 首页 > 我的学习中心 > 定单)                | 发票          |     |           |                              |
|----------------------------------------------------------------------------------------------------|------------------------------------|-------------|-----|-----------|------------------------------|
| 我的课表                                                                                                    | 我的发票 待申请发票                         |             |     |           |                              |
| > 在字课程                                                                                                    | 订单号                                | 发票类型        | 状态  | 开票信息      | 获取方式                         |
| <ul> <li>我的项目</li> </ul>                                                                                                    | zj2018040311251133644              | B 纸质普通发票    | 开具中 | <u>详细</u> |                              |
| > 培训学时统计                                                                                                    | zj2018040311145322459              | 7 电子普通发票    | 已开具 | 详细        | 预览下载                         |
| <ul> <li>我的培训班级</li> <li>我的培训证书</li> <li>我的订单</li> <li>待付款订单</li> <li>已付款订单</li> <li>大效订单</li> <li>已退订单</li> <li>我的发票</li> </ul> | 我的发票:可以显示发票开具状态<br>待申请发票:填完信息,点击保存 | 和获取状态。<br>。 |     |           | <b>首</b> 页 <mark>1</mark> 尾页 |

图 14 查看发票开具状态和获取方式

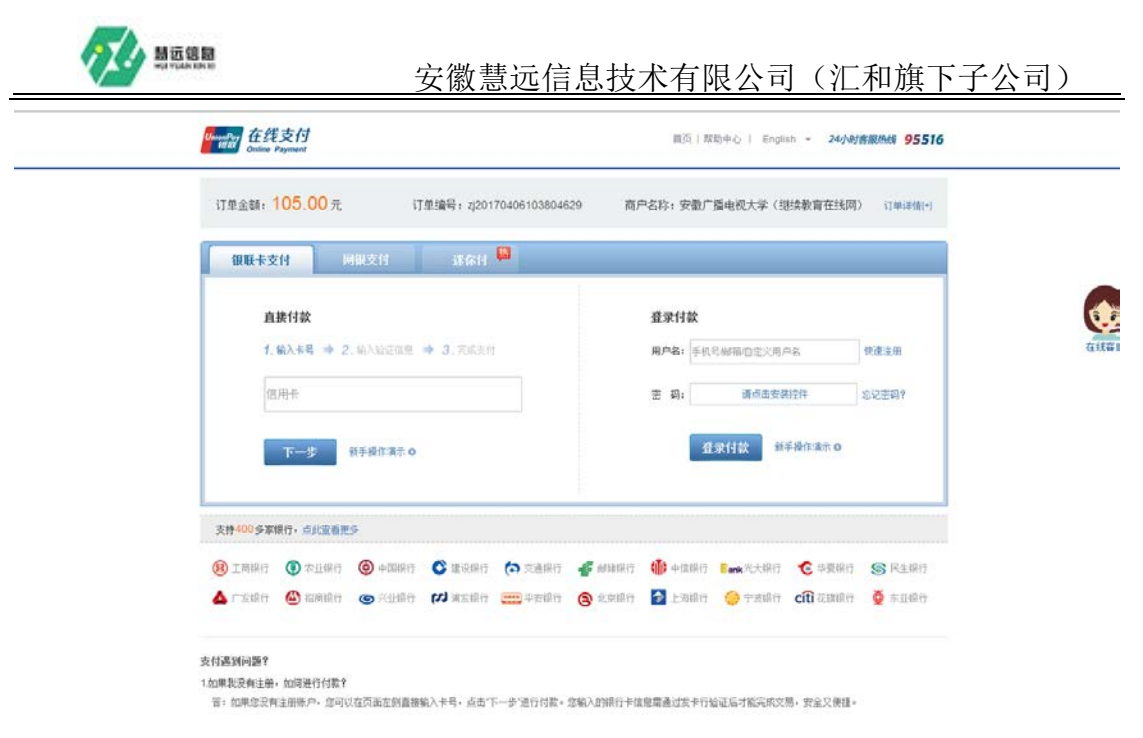

图 15 完成信息填写成功缴费

(4)成功通过网上支付所选课程全部费用以后,点击【返回商 户】,付款成功点击【支付成功】予以确认,然后再点击【现在进入】, 进入我的学习空间。如图 16、图 17 所示。

| ent | 手指南》了解您所支持有的银行卡需要开通那些功能。<br>一一一一一一一一一一一一一一一一一一一一一一一一一一一一一一一一一一一一 | 银行卡关联注意事项 无卡支付功能F |
|-----|------------------------------------------------------------------|-------------------|
|     | 支付完成前,请不要关闭此支付验证窗口。<br>支付完成后,请根据您支付的情况点击下面按                      | 钮。                |
| R   | 支付遇到问题 支付完成                                                      |                   |
|     | ★ 江苏省农村信用合作社 河北级行<br>□ 1000 00 100000                            | C 学系表 计商业 依行      |

图 16 支付确认

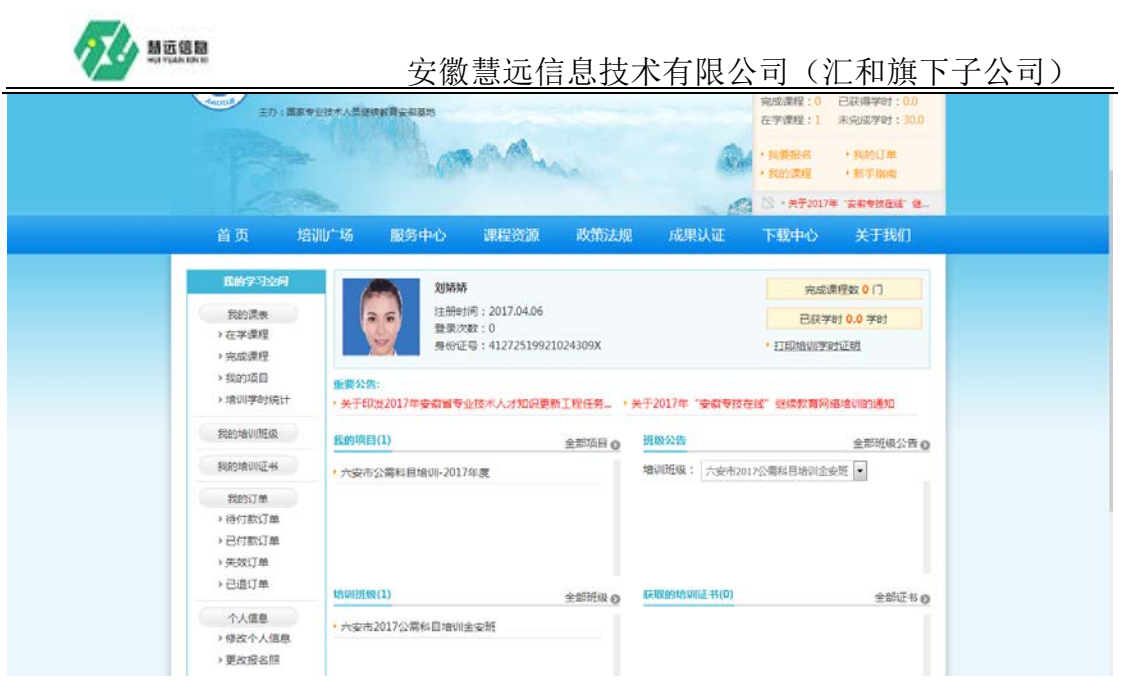

图 17 进入学习空间

2.5. 进入我的学习空间,开始课程学习

(1)这里为您提供了便捷的个人信息查看、学习、作业、考试、 交流等功能。用户可以根据自己的需要选择使用个人学习空间里的所 有功能。

(2)在学习空间中点击【我的课表】—【项目课程】,进入在学课程列表(图18)。

| <b>会做</b><br>±0:1886 | 专业技术人员组      | 经教育在线                                 |                  | 完成课程:<br>在学课程:          | <ul> <li>ション・・・・・・・・・・・・・・・・・・・・・・・・・・・・・・・・・・・・</li></ul> |                                 |
|----------------------|--------------|---------------------------------------|------------------|-------------------------|------------------------------------------------------------|---------------------------------|
|                      | and the      | aller .                               | <b>B</b> 4       | ・ 其要形名<br>・ 我的課程        | * 948<br>* 953                                             | 91 <b>] m</b><br>F <b>imm</b> i |
|                      | Sa.          |                                       | 10. 63           | ② · 关于2                 | 016年度同塔1                                                   | 891載止日料                         |
| <b>唐的学习</b> 空间       | ☆首页>我的学习中心>我 | 的在学课程                                 | Property of Arde | 1.00011-0               |                                                            | 3.3.9113                        |
| 和約課表<br>+在予課程        | 在学课程         | a #10                                 |                  |                         |                                                            |                                 |
| > 完成课程 > 我的项目        | 連程名称 ()      | ····································· |                  | 学习情况                    | 完成条件                                                       | 状态                              |
| > 培训学时统计<br>我的培训班级   | 传统文化与法制中国。   | 🖊 лата 🛈 пелла                        | C 100000         | 学习时长:<br>0.0分钟<br>分数:0分 | 学习时长:<br>500分钟<br>分数:60分                                   | 未完成                             |
|                      |              |                                       |                  |                         | -                                                          | CHARLE IN                       |

图 18 在学课程

(3)在所显示的课程列表中选择一门课程,点击【开始学习】,

|             | ····································· | 安徽慧远信息技术有限          | 【公司(   | 汇和旗]    | 下子公司)         |
|-------------|---------------------------------------|---------------------|--------|---------|---------------|
| 便进          | 入具体课程学习界                              | 界面(图19)。            |        |         |               |
| <b>)</b> ** | 专业技术人员结集教育在线                          |                     | 1 数材学习 | 🍽 作业和测验 | 刘婧婧 @ 传统文化与法制 |
|             |                                       | 已学资源 #末学资源 顏葉率:0.0% |        |         |               |
|             | 😇 🧧 专题— 国学通论                          |                     |        |         |               |
| 00:00       | 🗾 看题二 全面推进体法治国进程                      |                     |        |         |               |
|             | 🗢 📔 专题三宪法在法治体系中的核心                    | 作用                  |        |         |               |
|             | 😫 🔒 专题四 进一步完善党内法规制度                   | uti ili             |        |         |               |
|             | 💪 📔 专题五 加快法治政府建设                      |                     |        |         |               |
|             | 🛤 📔 专题六 健全司法体制和机制建设                   | ł                   |        |         |               |
|             | 2 2 2 2 2 2 2 2 2 2 2 2 2 2 2 2 2 2 2 |                     |        |         |               |

#### 图 19 课程学习

(4) 点击每一讲,开始具体学习任务。

(5)平台为了保证学员学习效率,设置了断点续学功能,每隔15分钟会提示是否继续学习,确认后视频才会继续播放。

2.6. 完成课程作业

为强化培训效果,公需课培训还设置了作业与测试环节。当学员 学完所选课程,达到作业和测试的条件,便可进入作业与测试界面, 进行在线做作业和测试活动。

(1) 具体作业界面如下图 20、图 21 所示。

| 首页 力                     | 培训广场 服务中心     | 课程资源 政策       | 法规 成果认证         | 下载中位                           | > X                      | F我们       |
|--------------------------|---------------|---------------|-----------------|--------------------------------|--------------------------|-----------|
| 化的学习空间                   | 🟠 首页 > 我的学习中心 | > 我的在学课程      |                 |                                |                          |           |
| 我的读表<br>> 在字谭程<br>> 完成课程 | 在学课程<br>课程名   | 《查询           |                 |                                |                          |           |
| > 我的项目                   | 课程名称          | 课程进度          |                 | 学习情况                           | 完成条件                     | 11.5      |
| > 培训学时统计<br>我的培训班级       | 传统文化与法制中国。    | V WHELSON / W | nse 🔪 🥒 2157868 | 学习时长:<br>1737.0分<br>钟<br>分数:0分 | 学习时长:<br>500分钟<br>分数:60分 | 未完成       |
| 我的培训证书                   |               |               |                 |                                | Carry I an               | - Carteri |

#### 图 20 作业入口

|                                                                                                    | 信題<br>Jacob Re                                                                                                    | 安徽慧远信息技术有限公司(汕 | [和旗下子公司]     |
|----------------------------------------------------------------------------------------------------|----------------------------------------------------------------------------------------------------|----------------|--------------|
| 传统文化与法制中国作业                                                                                                    |                                                                                                    |                | ✓ 文校<br>★ 返回 |
| Ø 45 O 0                                                                                                    | 1)单选题,共15题,每题2.0分,共30.                                                                                                    | 093            |              |
| 单选题:1-15题                                                                                                    | 1 单选题 (2.0分)                                                                                                    |                | *            |
| 1     2     3     4     5       6     7     8     9     10       11     12     13     14     15       ≶302     : 16-255       16     17     18     19     20 | 在以下机关中,()的检查处于一种极<br>◎ A 审判机关<br>◎ B.行政机关<br>◎ C.公安机夫<br>◎ D.检察机关                                                                                          | 2.50C.95吨(Q。   |              |
| 21 22 23 24 25                                                                                                    | 2 単活肥 (2.0分)                                                                                                    |                | *            |
| 判断語:26-45話<br>26 27 28 29 30<br>31 32 33 34 35<br>36 37 38 39 40<br>41 42 43 44 45                                                                           | <ul> <li>         我開公权力滥用的表現不包括()。         <ul> <li>▲ 英民亦時</li> <li>● A 英民亦時</li> <li>● B 戸位募報</li> <li>● C 西河南欧。</li> <li>● D 以权谋私</li> </ul> </li> </ul> |                |              |
|                                                                                                    | 3 单选题 (2.0分)                                                                                                    |                | *            |

#### 图 21 作业界面

(2)进入作业界面后,如果此时作业处于开放状态,学员可以直接单击【做作业】按钮进入作业编辑界面。

(3)完成所有的作业工作之后,便可以点击【提交】按钮进行 作业的提交。

(4)确认提交后,系统会自动批改试卷,并即时给出成绩,把 成绩计入到个人信息中。

2.7. 在线课程测验

(1)开始测验。

(2)点击【开始测试】,开始答题。

(3)完成测试后点击【提交】,会弹出提交确认信息。

(4)确认提交后,系统会自动批改试卷,并即时给出成绩,把 成绩计入到个人信息中。

2.8. 考核合格条件说明

(1)考核条件包括三个方面:看视频的时长、作业完成情况、

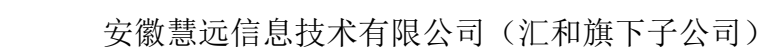

测验成绩。

慧远德国

(2) 看视频的时长达到 80% 后可以做作业、测验。

(3) 作业的考核成绩按百分制计算,占总成绩的50%。

(4)测验成绩按百分制计算,占总成绩的50%。

(5) 作业成绩与测验成绩合计 60 分 (含 60) 以上为合格。

例:xx 学员看视频时长达到规定时长后,完成作业80分(折合40分),测验60分(折合30分),40分+30分=70分,成绩 合格。

2.9. 证书、学时证明查看及打印

学员完成项目学习,且作业、测验成绩达到规定要求,即可进入个人 学习空间,点击左边栏的【我的培训证书】项,即可查看和打印个人 培训结业证书。如图 22 所示。如需打印学时证明,可在学习空间里 的【我的课表】—>【培训学时统计】中查看,打印。如图 23 所示。

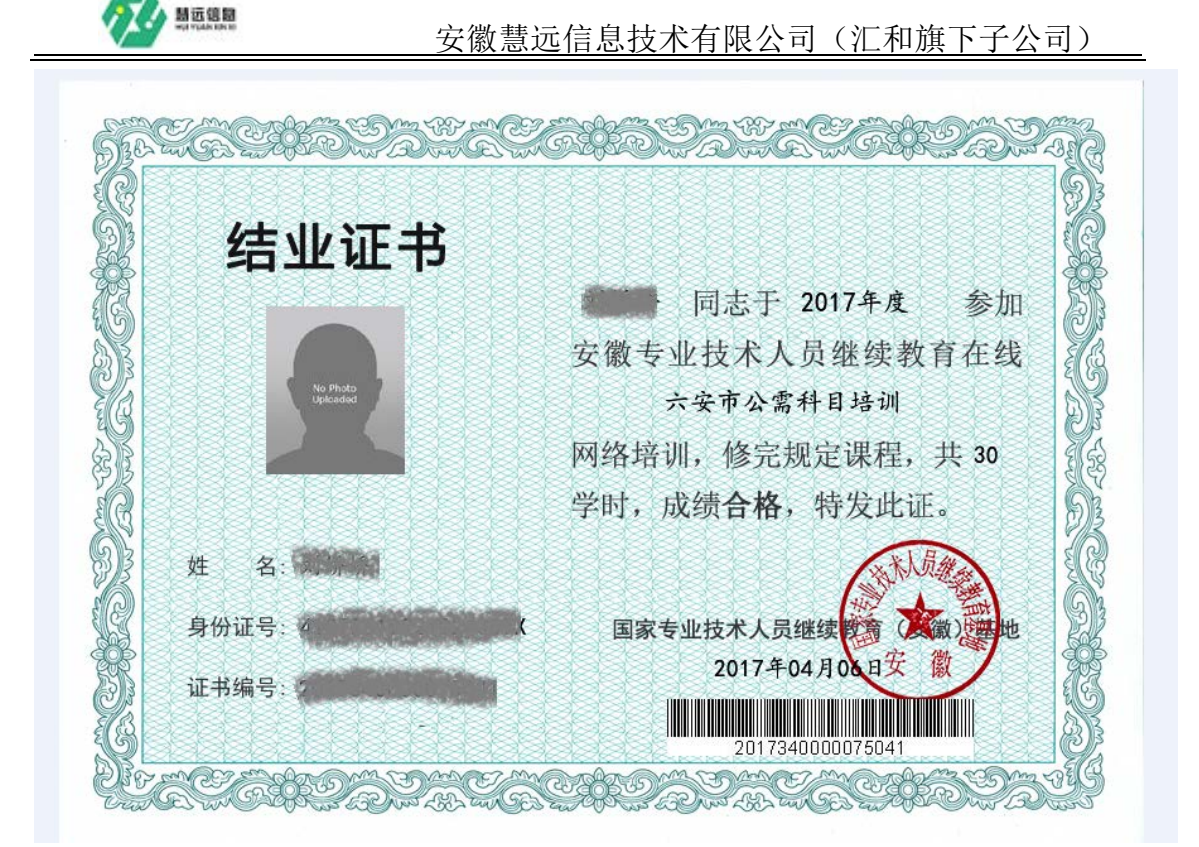

图 22 结业证书

|                    |                        | 培训调                               | <b>果程学</b> 2<br>日期:2017」 | <b>JIEB</b><br>04.06 | 月      |            |                                |                   |
|--------------------|------------------------|-----------------------------------|--------------------------|----------------------|--------|------------|--------------------------------|-------------------|
| 姓名                 | 000                    |                                   |                          |                      |        |            |                                |                   |
| 身份证号               |                        |                                   |                          |                      |        |            |                                |                   |
| 性别                 | 女                      | 女<br><sup> W NSO</sup><br>Igladed |                          |                      |        |            |                                |                   |
| 出生年月日              | 1992年                  | 10月24日                            |                          |                      |        |            |                                | 1                 |
|                    |                        |                                   |                          |                      |        |            |                                |                   |
| 项目类型               | 公常科目培训                 |                                   | 毕业时                      | <b>股</b> 求           | 307481 |            |                                |                   |
| 增调项目名称 六安市公        |                        | 公常科目培训                            |                          | 增初项目代码 Z0080012014   |        | 4          |                                |                   |
| CHARACTERIZ.       |                        |                                   |                          |                      |        |            |                                |                   |
| 2017年度证书:          | 2017公需证书               |                                   |                          |                      |        | 5          | 記録:30.0学生                      | N (10)            |
| 2017年度 征书:<br>建程名称 | 2 <b>017公告证书</b><br>新編 | Ē.                                | 课程学时                     | 学习时                  | 间(分钟)  | \$<br>学习题曲 | <mark>388:30.0学</mark><br>课程或结 | 8 (1) (3)<br>课程状态 |

图 23 学时证明

# 3、学习问答

慧远信题

1、在安徽专技在线参加培训发放的是什么证书?证书的作用是 什么?

答: 是《安徽省专业技术人员继续教育证书》,是由省人社厅统一印制的。继续教育证书是完整、系统记载专业技术人员接受继续教育情况的有效凭证,凡申报晋升、聘任专业技术职务者,须出示继续教育证书,经人事部门审验合格后予以推荐评审资格或聘任职务。

2、平台有哪些课程可以学习?

答:目前,平台共建设了三类课程:公需课、专业课、开放课。 学员可以进入【培训广场】查看。

3、在平台上学习的成果能不能获得当地人社部门的认可?

答:国家专业技术人员继续教育(安徽)基地是由国家人社部批准,安徽广播电视大学承办。安徽专业技术人员继续教育在线是国家级专业技术人员继续教育(安徽)基地重点建设的服务我省专业技术人员继续教育的网络培训平台,2018年中标省人社厅"安徽省专业技术人员继续教育网络培训服务平台"。

4、如何报名学习?

答:具体的注册、报名以及学习流程如下:

(1)进入"安徽专技在线"(www.zjzx.ah.cn),用身份证号码注册、登录(证书上将生成您的身份证号码,请务必用真实的身份证号码注册);

(2)选择"我要报名"---"培训项目"---选择班级---填写个人相关 安徽专业技术人员继续教育在线平台-培训手册 地址:安徽省合肥市蒙城北路蓝筹国际 2419 室

安徽慧远信息技术有限公司(汇和旗下子公司)

信息,并上传个人身份照片,提交信息;

(3) 选择和确定课程;

- (4) 完成缴费;
- (5) 进入"我的课程", 学习;

(6) 学习时间达到要求后,完成作业和测试;

(7) 完成学习,打印证书。

#### 5、报名缴费后,如何学习课程?

答:在首页右上角用户登录栏目输入身份证号、密码登录后,可 直接进入【我的学习空间】,或点击【我的课程】进入【我的学习空 间】界面,点击"在学项目"栏目的课程名称即进入学习界面。

6、在平台注册之后没有报名,如何重新报名?

答:通过首页【培训广场】进入报名培训项目界面,选择相关项 目填写报名信息即可。

7、忘记密码怎么办?

答:可致电客服人员,向其提供个人相关身份证明信息以重置密码。

8、填写发票信息时,单位代码如何查询?

答: 在填写发票信息界面中,如发票选择单位抬头,需填写单位 统一社会信用代码或纳税人识别号,请咨询单位财务人员。

9、上传照片不成功怎么办?

答:可以更换 IE 浏览器模式,按 F12 选择 IE10 兼容模式。

#### 10、报名成功之后,如何修改个人信息?

答: 进入【我的个人空间】, 在【个人信息】里更改。

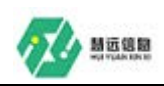

#### 11、已报名缴费后发现身份证号码填错可以更改吗?

答:身份证是本平台独立、唯一、不重复的关键字段,不能随意 更改。

#### 12、报名选课时,报错班级如何处理?

答:报错班级并不影响正常的学习流程,可以重新报名选择新的班级。点击进入首页【我的课程】进入【我的学习空间】界面,在此界面左侧点击【我的培训班级】,在此界面的右侧可看到【我要换班】,按提示操作即可。

#### 13、选课之后网上缴费失败如何处理?

答: 平台缴费有多种途径: 支付宝支付、借记卡快捷支付、网上银行支付、信用卡支付,学员可以通过这四种方式来缴费,如果这四种途径都支付不成功,还可以线下转账。收款单位: 安徽广播电视大学; 账号: 2101 0120 8004 6319; 开户行: 徽商银行合肥合作化路支行。注意在转账备注中填写: 姓名 (或者单位名称),专技培训。线下支付完成后,拨打客服电话 0551-63671543/63658409 进行确认,确认无误后开通学习。

14、在平台上学习提供不提供发票?如何领取?

答:提供,学员在报名时可以选择电子普票(建议选择)或纸质 普票,电子普票是全自动实时开具,自行下载打印即可。纸质普票周 期较长,一般在完成交费一个月左右后出票。可联系专技在线基地直 接邮费到本人或者本单位(邮费到付),也可在所报班级的班主任或 当地人社部门处咨询领取。

#### 15、缴费成功之后能不能申请退费?

答:因课程资源购买后无法收回,原则上不予退费。报名缴费时

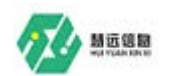

请慎重。

16、学习视频看不了怎么办?

答:可以尝试更换浏览器或调整浏览器模式设置。

17、公需课有没有配套的教材?

答:平台为学员提供了配套辅导资料,学员可以在公需课目录里 下载公需课配套电子文本材料。

18、课程成绩如何计算?

答:考核合格条件说明:

(1)考核条件包括三个方面:看视频的时长、作业完成情况、测验成绩。

(2) 看视频的时长达到 80% 后可以做作业、测验。

(3) 作业的考核成绩按百分制计算,占总成绩的 50%。

(4) 测验成绩按百分制计算,占总成绩的50%。

(5) 作业成绩与测验成绩合计 60 分 (含 60) 以上为合格。

例: xx 学员看视频时长达到 80%后,完成作业 80 分(折合 40 分),测验 60 分(折合 30 分),40 分+30 分=70 分,成绩合格。

19、在学课程完成多长时间才可以做作业和测试?

答:每门课程都有规定的学习时间,达到规定时间后即可做作业和测试。

20、课程视频学习达到要求时长,为什么看不到作业、测试?

答:(1)公需课学习需要做作业、测试,专业课学习没有作业、 测试;

(2)公需课视频学习达到时长后,如果看不到作业、测试,有可能是直接进入课程资源栏目购买了课程、没有报公需课班级,可进 安徽专业技术人员继续教育在线平台-培训手册 地址:安徽省合肥市蒙城北路蓝筹国际 2419 室

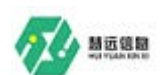

入培训广场重新报班。

21、完成测试后,对成绩不满意,能否重新考试?

答:可以,平台测试不限次数,最终成绩取最高分。

22、完成任务之后如何获取证书或证明?

答:学员完成任务之后可以在平台上自行下载打印证书或学时证明。

23、订单失效如何处理?

答:重新报名、选课、下订单缴费即可。

24、学习开放课程能不能获得学时?

答:开放课程是免费供学员学习的课程,无学时记录。

25、公需课、专业课无论学几门是否只有一份证书? 学时如何计 算?

答:本平台提供的证书是项目证书,即在【培训广场】的项目中, 每学习一个项目可获得一个证书,学完一个公需课项目可获得 30 学时的项目证书,学完一个专业课项目可获得 60 学时的项目证书。除项目证书外,还可获得记录学员所获得的详细学时的学时证明。

26、在【课程资源】中直接购买了课程未报班,想报班应该怎么做?

答:进入【培训广场】,选择所要报的项目,点击其右边的"我要 报名",按要求填写个人信息及选择班级,在"购买课程"环节,选择 己在【课程资源】中购买过的那门课程,可看到费用为"0",无需重 新交费,提交购买即可。

27、直接在【课程资源】中选择课程,学习后能否获得管理部门 安徽专业技术人员继续教育在线平台-培训手册 地址:安徽省合肥市蒙城北路蓝筹国际 2419 室

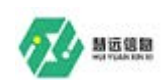

认可的证书?

答: 在【课程资源】中选择课程学习,可获得学时证明。只有在 【培训广场】报名某一培训项目,并完成全部学习任务,才能获得结 业证书。

联系我们

通讯地址: 安徽省合肥市九华山路3号

电话号码: 0551-63658409/63671543

电子邮箱: anhuizjzx@126.com

新浪微博: 安徽专技在线

微信公众号: 安徽电大专技在线

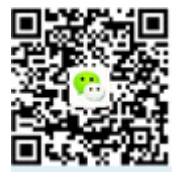